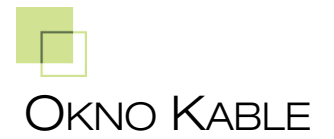

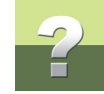

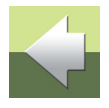

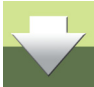

W oknie **Kable** wyświetlają się wszystkie kable użyte w instalacji. W tym oknie można również definiować, edytować i usuwać kable.

Kliknij na przycisk Kable:

| 🕼 PC SCHEMATIC® Tele Demo - [INFORMIK, Nowa baza : Pełna kontrola] |  |  |  |  |
|--------------------------------------------------------------------|--|--|--|--|
| <u>P</u> liki <u>U</u> stawienia P <u>o</u> moc                    |  |  |  |  |
| 🚯 Sprzęt 🕞 Kable 📄 Listy 🔚 Widok                                   |  |  |  |  |
| Kable                                                              |  |  |  |  |
|                                                                    |  |  |  |  |

Otwiera się okno dialogowe Kable:

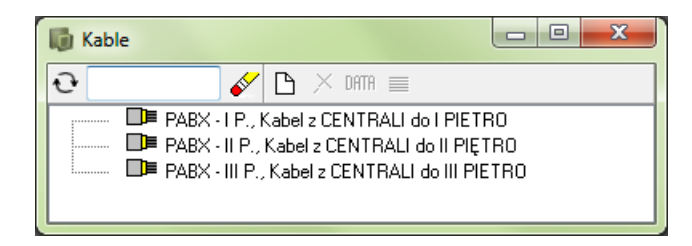

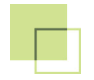

Aby zobaczyć szczegóły kabla kliknij dwa razy na wybranym kablu:

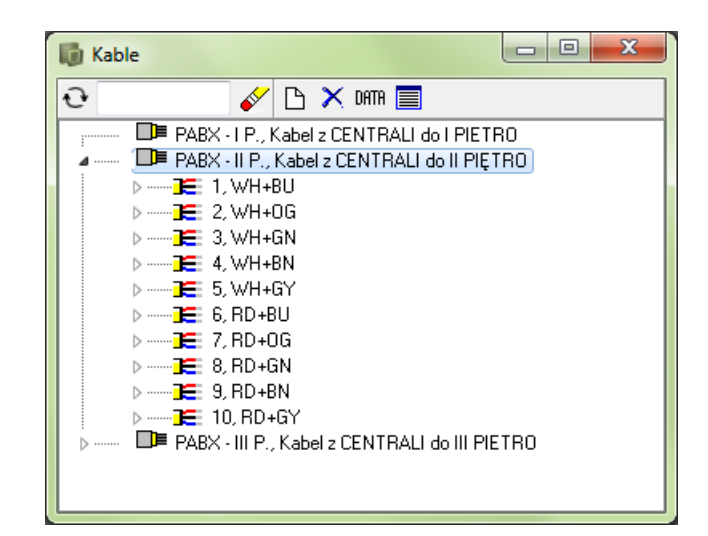

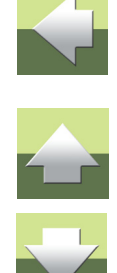

Funkcje dostępne w oknie dialogowym Kable

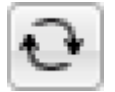

Przycisk Odśwież: aktualizuje dane w oknie na podstawie zawartości bazy.

W1 W polu **Filtr** wpisz filtr, po jakim będzie wyświetlana zawartość okna.

Przykład 1: Wpisz w polu filtr: W1% - program pokaże wszystkie kable, których nazwa zaczyna się na W1.

Przykład 2: Wpisz w polu filtr: W1+W10 - program znajdzie kable W1 i W10.

PCISCHEMATIC Tele 3

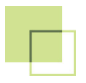

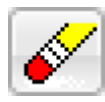

Przycisk Wyczyść filtr: kasuje zawartość pola Filtr.

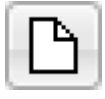

Przycisk Nowy: umożliwia dodawanie nowych kabli.

Aby zobaczyć pary w kablu kliknij dwa razy na kabel.

Aby zobaczyć przewody w parze kliknij dwa razy na parę.

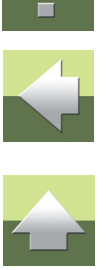

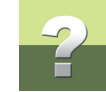

#### Funkcje dla okna Kable

Kliknij prawym przyciskiem myszki na kablu, aby zobaczyć jakie funkcje są dostępne.

| 🚺 Kable |                                                                                                    |                                 |
|---------|----------------------------------------------------------------------------------------------------|---------------------------------|
| € W1%   | 🞸 🗅 🗙 DATTA 🧮                                                                                                    |                                 |
|         | I P., Kabel z CENTRALI do I Pl<br>II P., Kabel z CENTRALI do I P<br>III P., Kabel z CENTRALI do III<br>Dane kabla<br>Raport kabla<br>Pokaż podłączenia kał<br>Dodaj grupę | ETRO<br>PIĘTRO<br>PIETRO<br>pla |
|         | Usuń                                                                                                    |                                 |

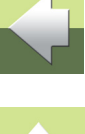

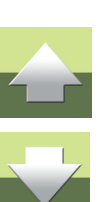

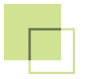

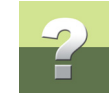

# Są dostępne następujące funkcje:

| Funkcja                    | Opis                                                                                                    | Przycisk          |
|----------------------------|----------------------------------------------------------------------------------------------------|-------------------|
| Dane kabla                 | Pokazuje/edytuje nazwę, opis itp. Dla zaznaczo-<br>nego kabla. Odpowiednikiem jest przycisk <b>Pokaż</b><br>dane.                            | DATA              |
| Raport kabla               | Pokazuje raport połączeń dla żył zaznaczonego kabla. Odpowiednikiem jest przycisk <b>Raport połą-<br/>czeń</b> .                             |                   |
| Pokaż podłączenia<br>kabla | Pokazuje obiekty (np. krosownice), które łączy kabel                                                                                         |                   |
| Dodaj grupę                | Tworzy grupę par/żył w kablu.                                                                                                    |                   |
| Usuń                       | Usuwa zaznaczony kabel. Odpowiednikiem jest<br>przycisk <b>Usuń</b> .<br>Kabel może zostać usunięty tylko wtedy, gdy nie jest<br>podłączony! | $\mathbf{\times}$ |

Aby rozłączyć kabel wybierz opcję Raport kabla i wybierz stronę, którą chcesz rozłączyć.

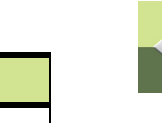

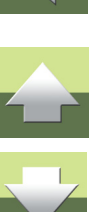

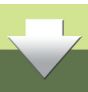

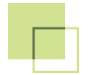

# Przykładowy raport kabla

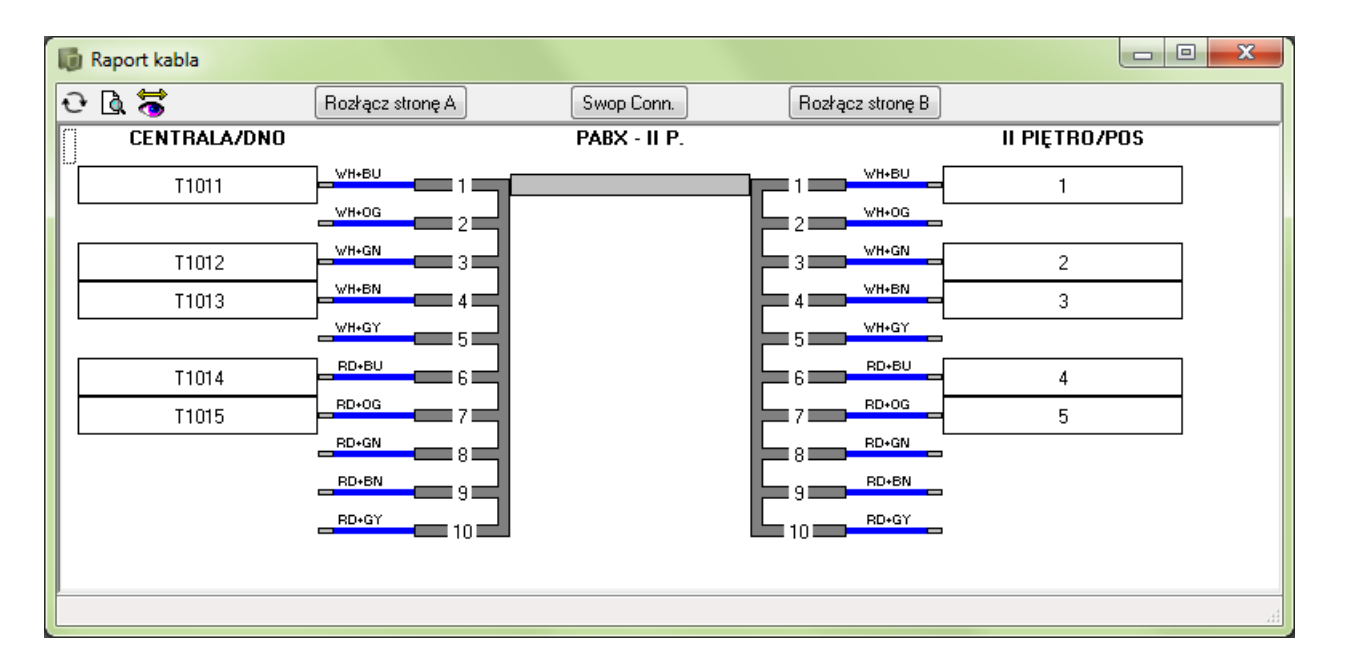

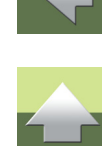

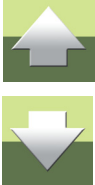

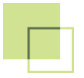

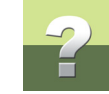

# Opcje dostępne dla grupy kabli

Kliknij prawym przyciskiem myszki na grupę kabli, wyświetlą się dostępne opcje:

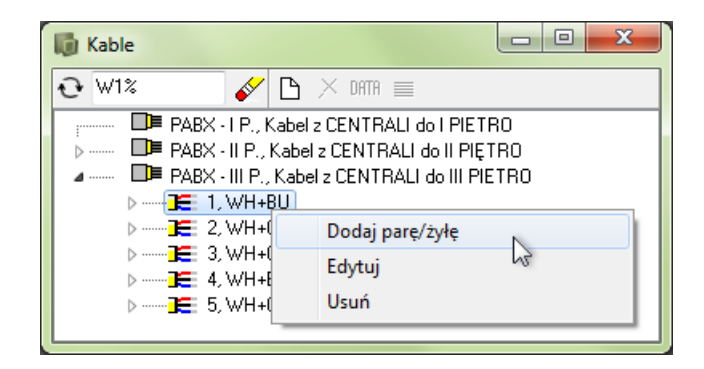

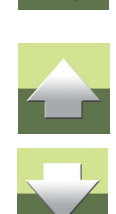

| Funkcja         | Opis                                                  |
|-----------------|-------------------------------------------------------|
| Dodaj parę/żyłę | Dodaje przewód (lub parę przewodów) do grupy par/żył. |
| Edytuj          | Umożliwia zmianę numeru grupy.                        |
| Usuń            | Usuwa grupę par/żył.                                  |

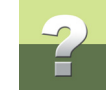

# Opcje dostępne dla pary/żyły

Aby zobaczyć funkcje dostępne dla pary/żyły kabla, kliknij prawym klawiszem myszki na parze:

| 🚺 Kable                                                                                                    |               |  |
|----------------------------------------------------------------------------------------------------|---------------|--|
| 🔁 🛛 🗱 🖉 🗅 🗡 🖸                                                                                                    | DATTA 🔳       |  |
| PABX - I P., Kabel z CENTRALI do I PIETRO PABX - II P., Kabel z CENTRALI do II PIĘTRO PABX - II P., Kabel z CENTRALI do II PIĘTRO PABX - III P., Kabel z CENTRALI do III PIETRO WH+BU WH+BU |               |  |
| ▷ ····· 1€     2, WH+     Edy       ▷ ····· 1€     3, WH+     Usu       ▷ ····· 1€     4, WH+     Usu                                                                                       | ń 😽           |  |
| ⊳ <b>]€</b> 5, WH+ Pok                                                                                                    | aż opis trasy |  |

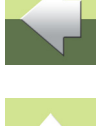

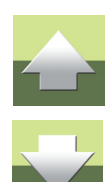

| Funkcja          | Opis                                                       |
|------------------|------------------------------------------------------------|
| Edytuj           | Pozwala na zmianę koloru żył.                              |
| Usuń             | Usuwa parę/żyłę z grupy.                                   |
| Pokaż opis trasy | Pokazuje przebieg trasy, której częścią jest ta para/żyła. |